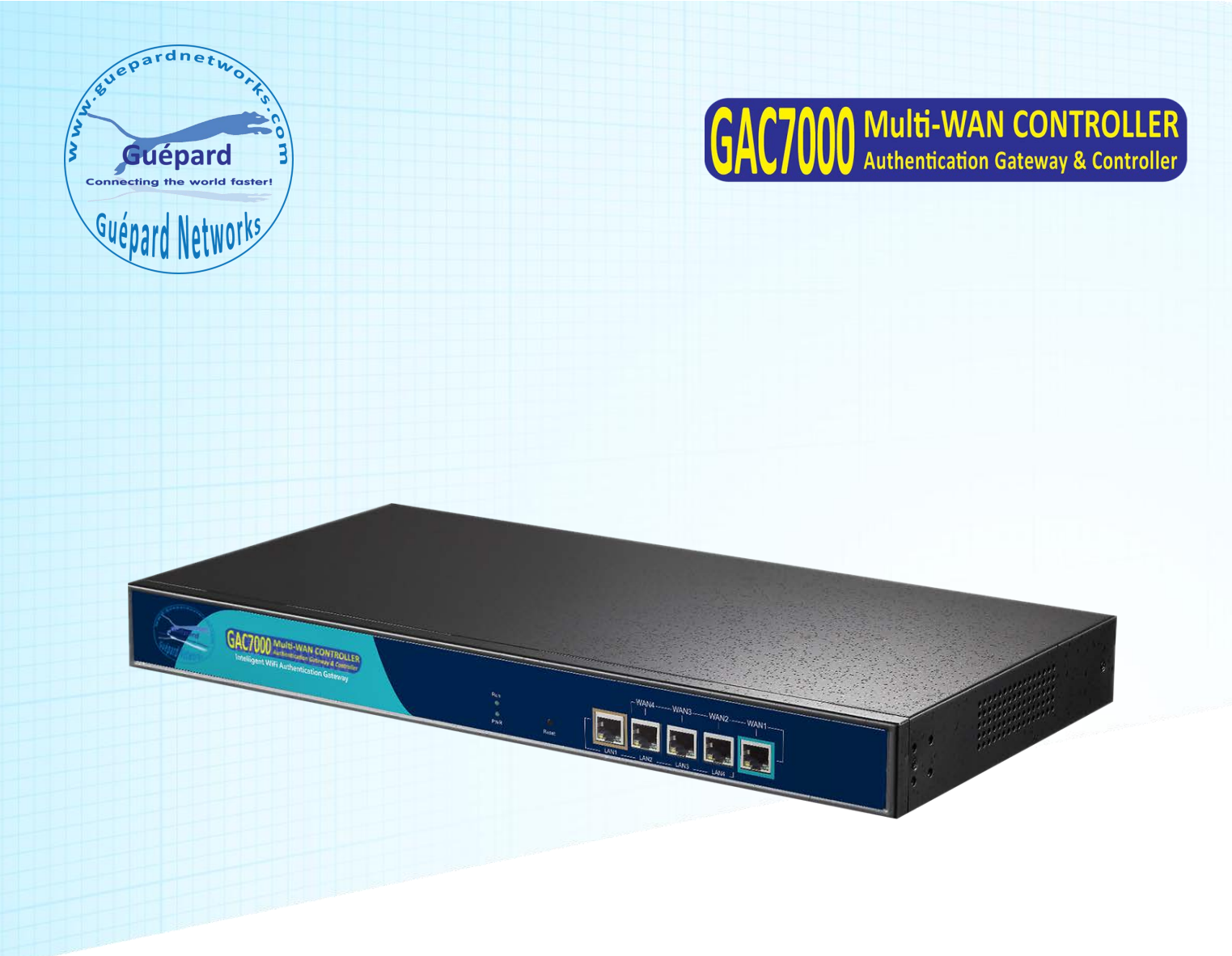

# User Manual of Gateway & WLAN Controller

This manual is subject to tell users how to use this WLAN management platform properly, suit for those familiar with basic networking knowledge and terminology, Then this user manual including the product main features, packing content, hardware introduce and connection, Log in , Controller and Management, LAN Setting and WAN setting. Pre-reading this manual before operation is highly recommended;

## Content:

| Chapter 1 Product Main Features and Packing Content | 3  |
|-----------------------------------------------------|----|
| Chapter 2: Hardware Introduce and Connection        | 4  |
| Chapter 3: Hardware Introduce and Connection        | 5  |
| Chapter 4: WEB GUI Configuration                    | 5  |
| 4.1 AC                                              | 7  |
| 4.1.1 Address Server                                | 7  |
| 4.1.2 Zero Config                                   | 8  |
| 4.1.3 Device Group                                  |    |
| 4.1.4 Device Log                                    | 11 |
| 4.1.5 AC Setting                                    | 11 |
| 4.2 LAN                                             | 13 |
| 4.3 WAN                                             | 14 |
| 4.3.1 WAN Setting                                   | 14 |
| 4.3.2 Load Balance                                  | 14 |
| 4.3.3 Policy Routing                                | 15 |
| 4.3.4 Behavior                                      | 17 |
| 4.3.5 Flow Control                                  |    |
| 4.3.6 Routing Management                            | 19 |
| 4.3.7 Port Mapping                                  | 20 |
| 4.3.8 URL Filter                                    | 20 |
| 4.3.9 IP Filter                                     | 21 |
| 4.3.10 MAC Filter                                   | 21 |
| 4.3.11 DMZ                                          | 21 |
| 4.3.12 DDNS                                         | 22 |
| 4.3.13 IP/Time Group                                | 22 |
| 4.3.14 Authentication                               | 23 |
| 4.3.15 Cloud                                        | 24 |
| 4.3.16 Device Management                            | 24 |

# Chapter 1: Product Main Features and Packing Content

| Item              |       | Specification                                          |  |  |  |  |  |
|-------------------|-------|--------------------------------------------------------|--|--|--|--|--|
| Standard          |       | IEEE 802.3, IEEE 802.3u                                |  |  |  |  |  |
| QTY of managed AP |       | 1~300PCS wireless AP can be managed, Max 300PCS        |  |  |  |  |  |
| Ports             |       | 1*10/100/1000Mbps WAN Port in Default, max 4 WAN Ports |  |  |  |  |  |
|                   |       | 4*10/100/1000Mbps LAN Ports in Default, min 1 LAN port |  |  |  |  |  |
| LED               | Power | Power LED Indicator                                    |  |  |  |  |  |
| indicator         | Run   | System LED Indicator                                   |  |  |  |  |  |
| Environmen        | t     | Working Temperature: -10°C~ 50°C                       |  |  |  |  |  |
|                   |       | Working Humanity: 10% ~ 90%RH (No condensation)        |  |  |  |  |  |
|                   |       | Storage Temperature: -40°C ~ 70°C                      |  |  |  |  |  |
|                   |       | Storage Humanity: 5% ~ 90%RH (No condensation)         |  |  |  |  |  |
| Packing Cor       | ntent | GAC7000 WLAN Controller                                |  |  |  |  |  |
|                   |       | Power Adapter                                          |  |  |  |  |  |
|                   |       | Setting Accessory                                      |  |  |  |  |  |
|                   |       | User Manual                                            |  |  |  |  |  |
|                   |       |                                                        |  |  |  |  |  |

### Chapter 2: Hardware Introduce and Connection

Hardware:

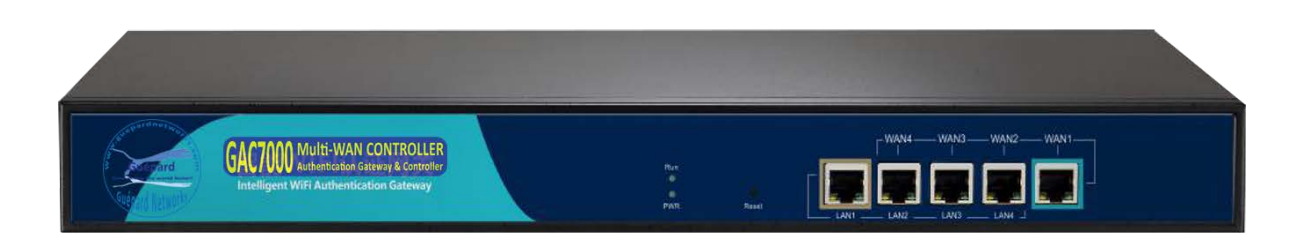

#### WAN1: WAN Port in Default

WAN2/LAN4; WAN3/LAN3; WAN4/LAN2: LAN Port in default, but can set up as WAN port in gateway operation mode based on needs. LAN1: LAN Port in default Reset: Press it 15 second, it return to default setting. Power: When power on, power LED indicator will be on; RUN: When this device run in good status, this LED indicator will be flashing

#### **Application and Connection:**

If there is a Gateway in the whole network, then this WLAN controller work as Controller to manage wireless AP only;

If AC controller work as gateway and controller together, it can access into cloud server for captive portal authentication like Google/Facebook/SMS/WeChat/Member Log in.

The working diagram show as follow:

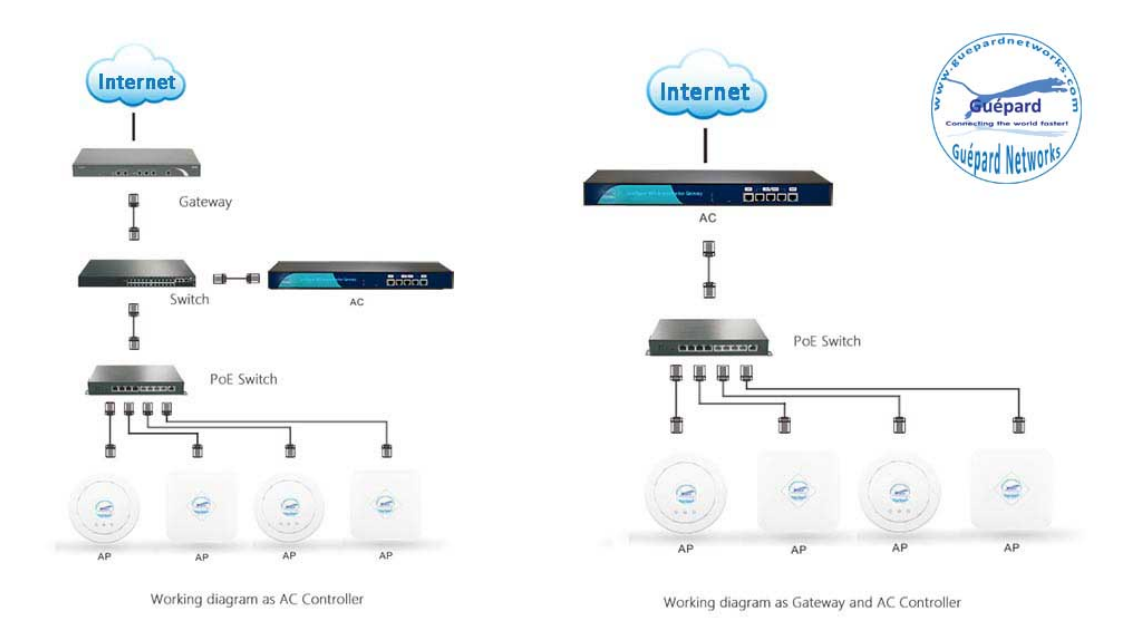

### Chapter 3: Login

3.1: Setup an IP address for PC, The IP address should be anyone between 192.168.10.2~192.168.10.254;

3.2 Open IE browser, input AC Controller's IP address **192.168.10.1**, Enter to log in AC controller's WEB GUI.

#### 3.3 Choose the Language, then input **admin** and Login

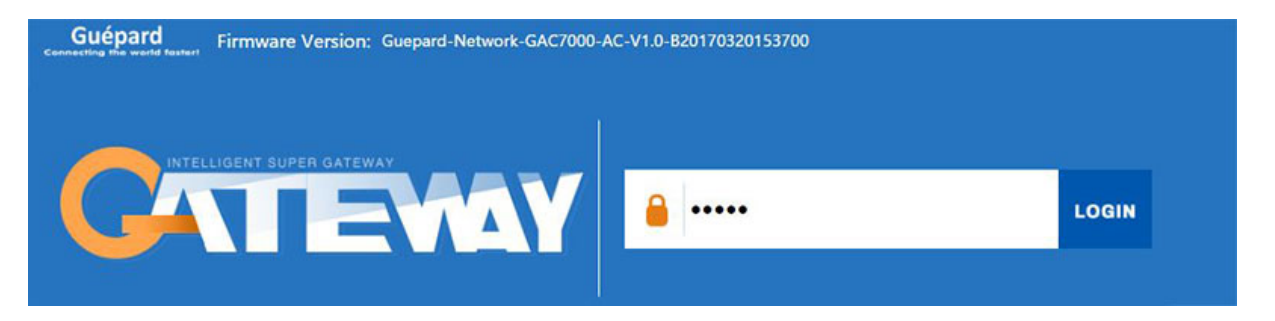

### Chapter 4: WEB GUI Configuration

When login this AC controller, the following home page will pop up; let's introduce it first!

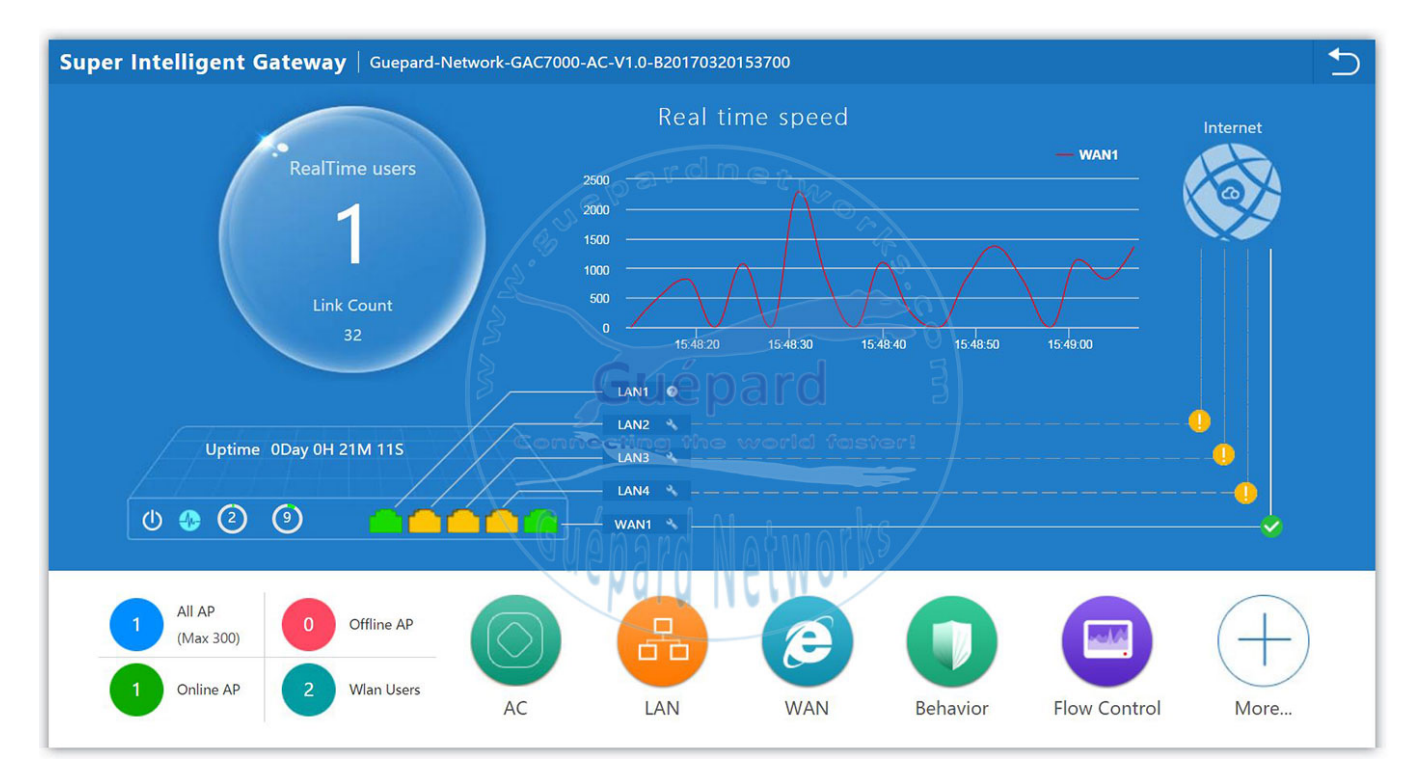

**RealTime Users:** Mean the QTY of end users access into it when it work as Gateway. Link Count: Mean the QTY of Real time speed: Mean the WAN Ethernet speed

Internet 🚲: Make this AC controller access into cloud server in Gateway mode.

#### www.guepardnetworks.com

#### Uptime: Mean AC controller running time

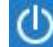

U: Click to Reboot this AC controller

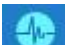

Examination: disable in default, can enable

CPU Usage

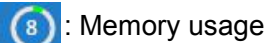

: Yellow show disconnect, Green show connected

: Setup button, click it, will show following picture to show the status and setup WAN/LAN port; will show more in chapter 5.

| WAN Setti        | ng                        |                            |                |                        |                                     |       |              | 5              |
|------------------|---------------------------|----------------------------|----------------|------------------------|-------------------------------------|-------|--------------|----------------|
| C<br>WAN Setting |                           |                            |                |                        |                                     | 1     | Load Balance | Policy Routing |
| WAN Sett         | ing                       |                            |                |                        |                                     |       |              |                |
| Modify the       | wan port number, please n | nanually reboot the device | 1              |                        |                                     |       |              |                |
|                  | WAN Name                  |                            | Status         |                        | Connect Method                      |       | Config       |                |
|                  | WAN1                      |                            | WAN Setting    |                        |                                     | ×     |              |                |
|                  | WAN2                      | Not Configure              | WAN Setting    |                        |                                     |       |              |                |
|                  | WAN3                      | Not Configure              | Connect Method | Dynamic IP 🔻           |                                     |       | 0            |                |
|                  | WAN4                      | Not Configure              |                | 1492                   | (1400-1500)                         |       | 0            |                |
|                  |                           |                            | Band Type      | 100M Fiber 🔻           |                                     |       |              |                |
|                  |                           |                            | Downstream     | 100000                 | Kbps                                |       |              |                |
|                  |                           |                            | Upstream       | 100000                 | Kbps                                |       |              |                |
|                  |                           |                            | DNS Priority   | High priority <b>T</b> |                                     |       |              |                |
|                  |                           |                            |                | Enable Web Server Ac   | cess on WAN Port: <mark>8080</mark> | (Port |              |                |
|                  |                           |                            |                | Range 1-65535)         |                                     | Apply |              |                |

All AP: Show QTY of wireless AP which connected with this WLAN controller Offline AP: Show QTY of wireless AP which offline already Online AP: Show QTY of wireless AP which online WLAN Users: Show QTY of end users which access into this wireless AP. AC: Wireless AP control and management LAN: mean Local Area Network, is a computer network locally managed WAN: Wide Area Network, it involves internet links Behavior: end users actions based on rules or policy Flow Control: manage the rate of data transmission between two nodes to prevent a fast sender from overwhelming a slow receivers More: including network function and device management

Let's introduce AC, LAN, WAN, Behavior, Flow Control and other function one by one to make users with more understanding in this product.

### 4. 1. AC

Click button of AC, it will pop up following picture, which showed all the wireless AP connected into this WLAN controller.

| AC Se  | AC Setting |          |      |                 |                   |       |         |         |             |              | 5       |            |                     |
|--------|------------|----------|------|-----------------|-------------------|-------|---------|---------|-------------|--------------|---------|------------|---------------------|
| Device | e List     |          |      |                 |                   |       |         |         | Zero Config | Device Gr    |         | Device Log | 9<br>Address Server |
| Select | SN         | Location | Name | IP              | MAC               | Users | Version | Channel | Txpower     | Device Model | Uptime  | Grou       | p Config            |
| •      | 1          |          |      | 192.168.200.141 | 78:D3:8D:ED:F4:A4 | 4 0   | V2.0    | 7       | 100%        | A930-P48     | 0:00:38 | N/A        |                     |

### 4.1.1: Address Server:

Address Server: Mean this AC controller can assign IP address for wireless AP automatic, no need to change wireless AP's IP address one by one

| evice List | or<br>Zero Config  | Device Group | Device Log                                                                                     | 9<br>Address Server                    |                                  |     |                |              |  |
|------------|--------------------|--------------|------------------------------------------------------------------------------------------------|----------------------------------------|----------------------------------|-----|----------------|--------------|--|
| AP Addres  | s Information list | 5            | Function<br>Server IP Address<br>ierver Address Count<br>Effective Time<br>Allocated AP number | Enable<br>192 . 168<br>300 (<br>1<br>1 | ▼<br>. 200 . 1<br>1-1000)<br>▼ H |     |                |              |  |
| AF addres  | sn                 | ٩            | lame                                                                                           | 1                                      | P                                |     | MAC            | Lease Time   |  |
|            | 1                  | 493          | 0-P48                                                                                          | 192.168                                | 200 141                          | 78- | D3-8D-ED-E4-64 | 0 D 00:54:07 |  |

**Refresh:** to refresh the wireless AP's IP address

Function: Enable/Disable, default is Enable

**Server IP address:** default is 192.168.200.1; can change to anyone you like, but pls note, if server IP is 192.168.200.1, then wireless AP's IP address will be one from

192.168.200.2~192.168.200.254 if server address count is 300.

**Server Address Count:** default is 300, can be 1~1000, based on the QTY of wireless AP. **Effective Time:** can be 1~24 hours

**Allocated AP number:** show the QTY of wireless AP which assigned IP address by this WLAN controller.

When setup the above data, click Apply to save it.

AP address information list: to show wireless AP's model number, IP address, MAC address and running time.

### 4.1.2: Zero Config

This function make wireless AP plug and play, but recommend to config this function before connect wireless AP into this network as following reason:

1. If config this function after wireless AP connected into this network, then all wireless AP should be reboot, then wireless AP will get the configuration from Zero config.

2. There is one group only in Zero config, which will make all wireless AP in same SSID, password, channel..., if want to different AP in different group, recommend Device Group function in 4.1.3.

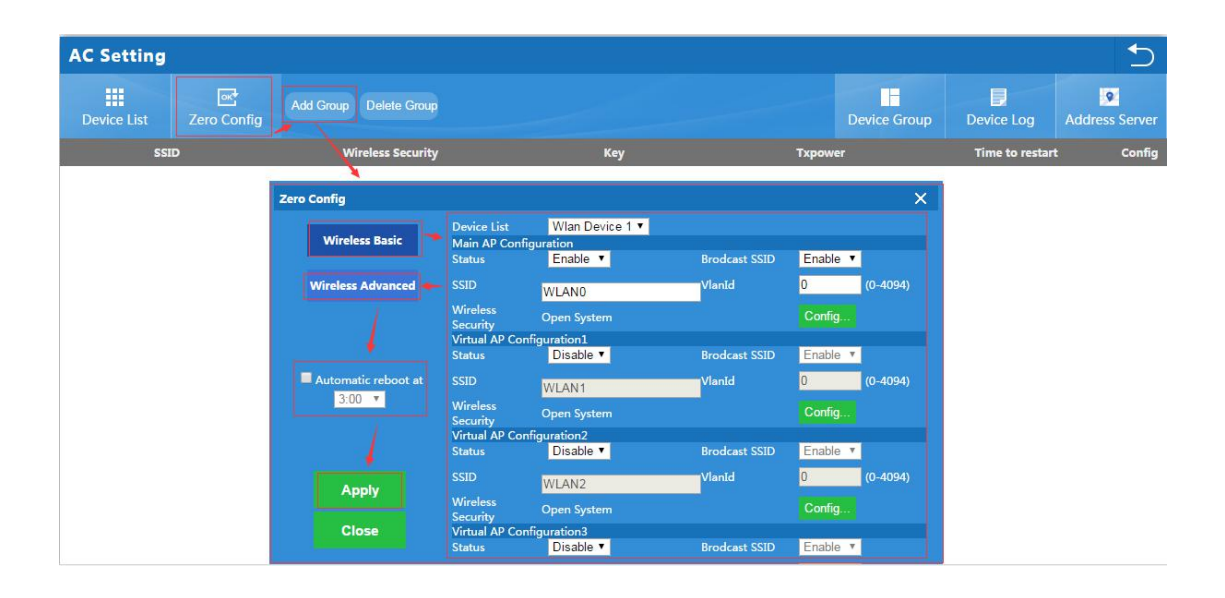

Wireless Basic: to setup wireless AP's SSID, password, Tag VLAN

**Device List:** Wlan Device 1 and Wlan Device 2; Wlan Device 1 mean 2.4G Radio mainly; Wlan Device 2 mean 2.4G or 5.8G radio, based on wireless AP.

**Main AP Configuration:** setup the wireless AP's main SSID, Tag VLAN, Config Password.

**Virtual AP Configuration:** setup the wireless AP's virtual SSID, Tag VLAN, Config Password. The default status is disable for this virtual SSID.

**Automatic Reboot at:** Mean can setup this wireless AP reboot at certain time automatic, to improve the performance.

**Wireless Advanced:** to set up the channel, RF power, ShortGI, Coverage Threshold of wireless AP

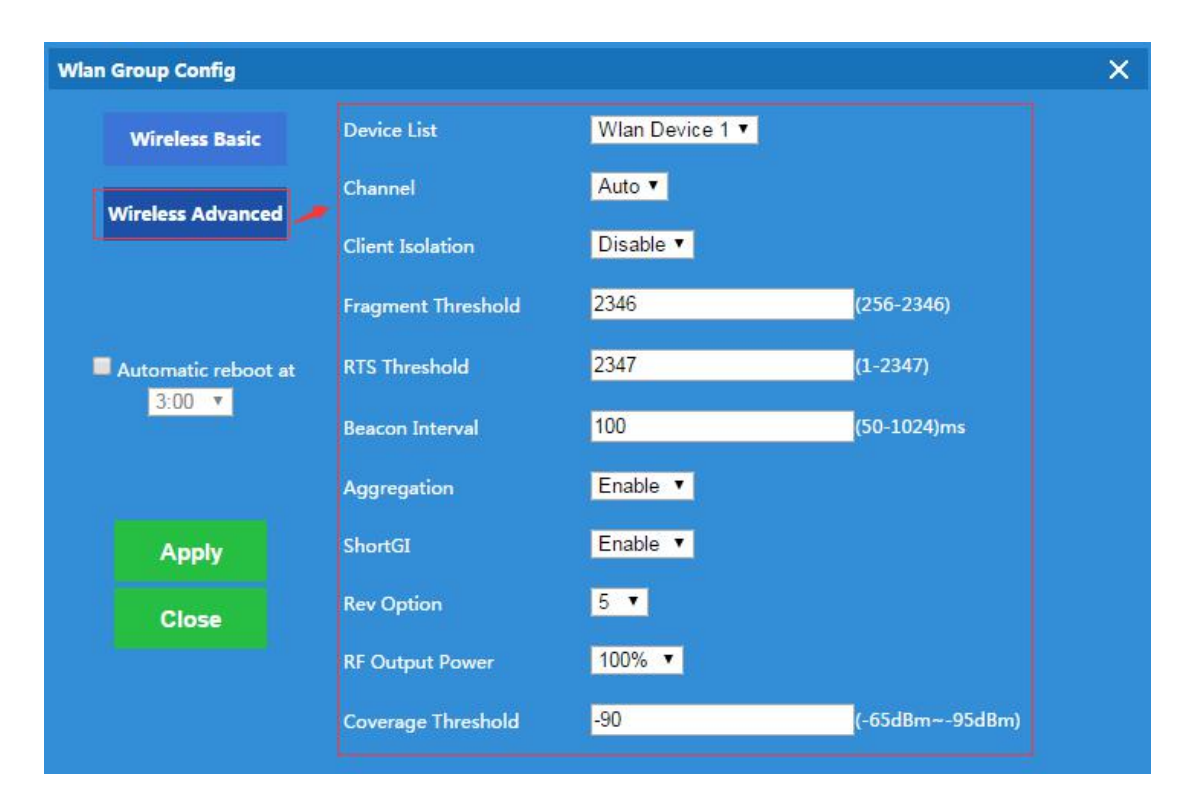

Channel: Auto in default, but recommend to setup channel by manual based on environment.

RF Output Power: 100%, 75%, 50%, 25%, 12.5%, can adjust it based on application. More RF Power, mean more WiFi Range;

**Coverage Threshold:** This make end users to connect the outdoor CPE with stronger signal strength;

For example, If one outdoor CPE with -80dBm coverage threshold data, another outdoor CPE with -95dBm coverage threshold data, then end users will connect the outdoor CPE with -95dBm coverage threshold always even this outdoor CPE with very weak signal strength.

After setup all the data, click Apply to add zero config group as follow:

Pls note, click config button Z, can modify the data if you need.

| 1      | AC Setting  |                      |                         |                                                  |                                         |               |                 |                | 5                   |
|--------|-------------|----------------------|-------------------------|--------------------------------------------------|-----------------------------------------|---------------|-----------------|----------------|---------------------|
|        | Device List | Zero Config          |                         |                                                  |                                         |               | Device Group    | Device Log     | 9<br>Address Server |
|        | SSI         | D                    | Wireless Security       |                                                  | Key                                     | Тхро          | ower            | Time to restar | t Config            |
|        | Testing1/W  | LAN_2_0              | Open System/Open System | m                                                | NA/NA                                   | 10            | 00%/100%        | Disabled       |                     |
|        |             |                      | Wlan Group Config       |                                                  |                                         |               |                 | ×              |                     |
|        |             |                      | Wireless Basic          | Device List<br>Main AP Confi<br>Status           | Wlan Device 1 ▼<br>guration<br>Enable ▼ | Brodcast SSID | Enable <b>T</b> |                |                     |
|        |             |                      | Wireless Advanced       |                                                  | Testing1                                | Vlanīd        | 0 (0-4094       | 0              |                     |
|        |             |                      |                         | Wireless<br>Security<br>Virtual AP Con<br>Status | Open System<br>figuration1<br>Disable ▼ | Brodcast SSID | Config          | -              |                     |
|        |             |                      | Automatic reboot at     |                                                  | WLAN1                                   | VlanId        | 0 (0-4094       | Ð              |                     |
| 3:00 • |             | Wireless<br>Security | Open System             |                                                  | Config                                  |               |                 |                |                     |
|        |             |                      |                         | Status                                           | Disable •                               | Brodcast SSID | Enable V        |                |                     |
|        |             |                      | Apply                   |                                                  | WLAN2                                   | VlanId        | 0 (0-4094       | Ð              |                     |
|        |             |                      | трру                    | Wireless<br>Security                             | Open System                             |               | Config          |                |                     |
|        |             |                      | Close                   | Virtual AP Con                                   | figuration3                             |               |                 |                |                     |

Delete Group: If need, can delete this zero config group.

### 4.1.3 Device Group

In device group, can be more than one group, then different AP can be in different group.

The steps is: Add Group----Config Group----Click 🚭 to Add AP into this group----Wireless AP will get data from this group.

Pls note, the configuration in device group is same as Zero Config.

#### Add Group

| AC Setti    | ng |             |                   |                                                |                                             |               |                             |            | 5                   |
|-------------|----|-------------|-------------------|------------------------------------------------|---------------------------------------------|---------------|-----------------------------|------------|---------------------|
| Device List | t  | Zero Config | Device Group      | Add Group                                      | Delete Group                                |               |                             | Device Log | 9<br>Address Server |
| Select      | SN |             | Wlan Group        | Name                                           |                                             |               | Contains AP                 |            | Config              |
|             | 1  |             | First flo         | or                                             |                                             |               | The group consists of AP [( |            | U                   |
|             |    | Ad          | d Group           |                                                |                                             |               | ×                           |            |                     |
|             |    |             | Wireless Basic    | Device List<br>Main AP Co<br>Status            | Wlan Device 1 ▼<br>onfiguration<br>Enable ▼ | Brodcast SSID | Enable T                    |            |                     |
|             |    |             | Wireless Advanced |                                                | WLAND                                       | VlanId        | 0 (0-4094)                  |            |                     |
|             |    |             | Wlan Group Name   | Wireless<br>Security<br>Virtual AP C<br>Status | Open System<br>Configuration1<br>Disable T  | Brodcast SSID | Config                      |            |                     |
|             |    | G           | ROUP_NAME2        | SSID                                           | WLAN1                                       | VlanId        | 0 (0-4094)                  |            |                     |
|             |    |             |                   | Wireless<br>Security<br>Virtual AP (           | Open System<br>Configuration2               |               | Config                      |            |                     |
|             |    |             |                   | Status                                         | Disable 🔻                                   | Brodcast SSID | Enable 🔻                    |            |                     |
|             |    |             |                   |                                                | WLAN2                                       | VlanId        | 0 (0-4094)                  |            |                     |
|             |    |             | Apply             | Wireless<br>Security<br>Virtual AP (           | Open System                                 |               | Config                      |            |                     |
|             |    |             | Close             | Status                                         | Disable T                                   | Brodrast SSID | Enable T                    |            |                     |

#### Add AP to Group:

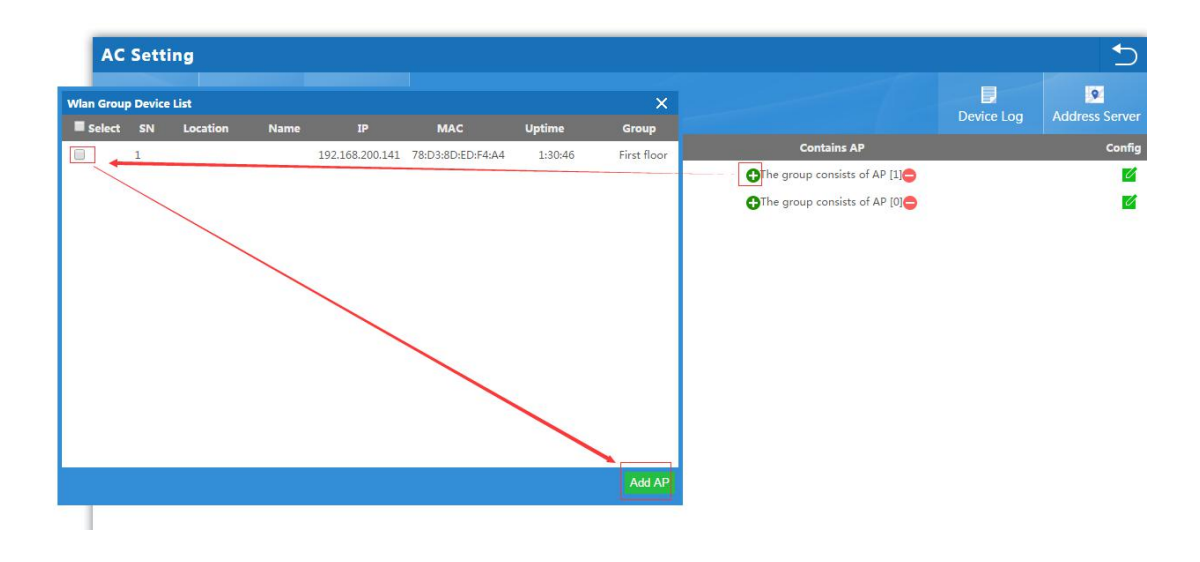

### 4.1.4: Device Log

Device Log is keeping the management record of this WLAN controller.

| AC Setting                                                     |                                                                                                    |                                                                |                                                                                         |                                                                                                    |   | 5                   |
|----------------------------------------------------------------|----------------------------------------------------------------------------------------------------|----------------------------------------------------------------|-----------------------------------------------------------------------------------------|----------------------------------------------------------------------------------------------------|---|---------------------|
| Device List                                                    | Zero Config                                                                                                    | Device Group                                                   | Device Log                                                                              |                                                                                                    |   | 9<br>Address Server |
| Device Log                                                     |                                                                                                    |                                                                |                                                                                         |                                                                                                    |   |                     |
| 1970/01/01 10:25:3<br>1970/01/01 10:25:3<br>1970/01/01 10:25:3 | <ol> <li>Device192.168.2</li> <li>Device192.168.2</li> <li>Device192.168.2</li> <li>Device192.168.2</li> </ol> | 00.141 MAC[78:D3:8<br>00.141 MAC[78:D3:8<br>00.141 MAC[78:D3:8 | D:ED:F4:A4] Wirele:<br>D:ED:F4:A4] Config<br>D:ED:F4:A4] Comple:<br>D:ED:F4:A4] Comple: | ss transmission power change<br>ming wireless network parameters<br>te the configuration wireless network parameters |   |                     |
|                                                                |                                                                                                    |                                                                |                                                                                         |                                                                                                    | 1 |                     |
|                                                                |                                                                                                    |                                                                |                                                                                         |                                                                                                    |   |                     |

When finish the Address Server, Zero Config and Device Group, can connect wireless AP into this network.

### 4.1.5: AC Setting:

When back to AC setting, let's introduce more management functions:

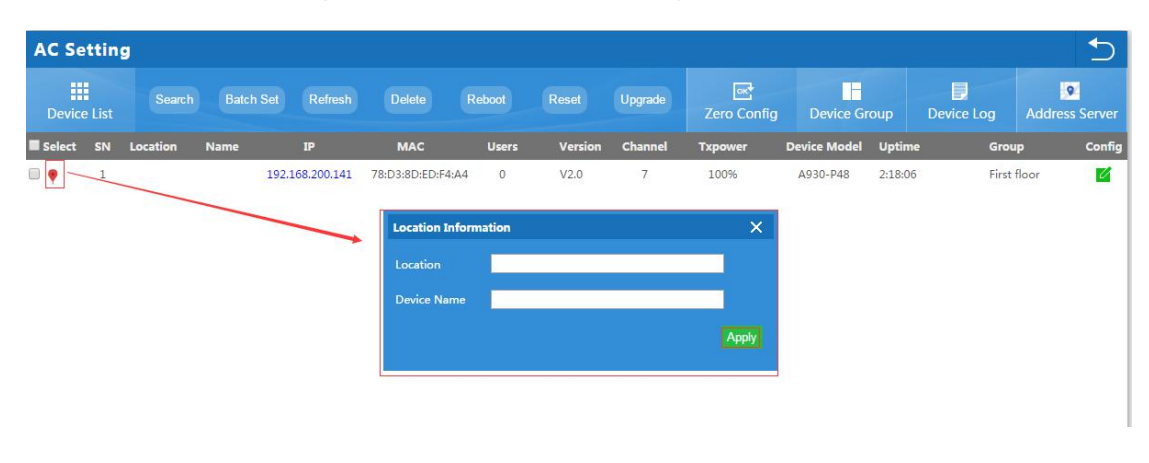

Location 💎 : Click it to setup the location and name of Wireless AP.

Search: Search wireless AP by IP address or MAC address
Batch Set: Set Channel, TX Power, Time to restart, Max users, device login password in batch.
Refresh: Fresh the status of wireless AP
Delete: Delete wireless AP from this device list
Reboot: Restart this wireless AP
Reset: return to factory default
Upgrade: Upgrade firmware.

If need to setup wireless AP one by one, can click cofig button **1** to check device status, modify device network, wireless basic and wireless advanced also:

| AC Se  | ttin   | 9        |                   |            |                   |      |                 |              |             |              |         |            | 5                   |
|--------|--------|----------|-------------------|------------|-------------------|------|-----------------|--------------|-------------|--------------|---------|------------|---------------------|
| Device | e List |          |                   |            |                   |      |                 |              | Zero Config | Device G     | roup    | Device Log | 9<br>Address Server |
| Select | SN     | Location | Name              | IP         | MAC               | User | s Version       | Channel      | Txpower     | Device Model | Uptime  | e Grou     | ıp Config           |
|        | 1      |          | 192.1             | 68.200.141 | 78:D3:8D:ED:F4:A  | 4 0  | V2.0            | 7            | 100%        | A930-P48     | 2:26:17 | First      | floor               |
|        |        | 1        | Wan Device Config |            |                   |      |                 |              |             | ×            |         |            |                     |
|        |        |          | Device Stat       |            | Device Model      | AS   | 30-P48          |              |             |              |         |            |                     |
|        |        |          | Device Data       |            | Uptime            |      | 29:01           |              |             |              | /       |            |                     |
|        |        |          | Device Netw       | ork        | MAC               | 78   | :D3:8D:ED:F4:A4 |              |             |              |         |            |                     |
|        |        |          |                   |            | IP                | 19   | 2.168.200.141   |              |             |              |         |            |                     |
|        |        |          | Wireless Ba       | sic        | Software Name     | A9   | 30-P48-AP-V2.0- | 820160707194 |             |              |         |            |                     |
|        |        |          |                   |            | Version           |      |                 |              |             |              |         |            |                     |
|        |        |          | wireless Adva     | ncea       | AC IP             | 19   | 2.168.200.1     |              |             |              |         |            |                     |
|        |        |          |                   |            |                   |      | otel            |              |             |              |         |            |                     |
|        |        |          |                   |            | BSSID             | 78   | :D3:8D:ED:F4:A6 |              |             |              |         |            |                     |
|        |        |          |                   |            | Channel           |      |                 |              |             |              |         |            |                     |
|        |        |          | Арріу             |            | Wireless Security | Op   | oen System      |              |             |              |         |            |                     |
|        |        |          |                   |            | RF Output Power   | 10   | 0%              |              |             |              |         |            |                     |
|        |        |          | Close             |            | Beacon Interval   | 10   | 0               |              |             |              |         |            |                     |

| All AP 🔹      |                                                       |
|---------------|-------------------------------------------------------|
| All AP        |                                                       |
| Online AP     | 1                                                     |
| Offline AP    |                                                       |
| Show query AP | This button can show all AP, online AP or Offline AP; |

|               | Default   |                                                           |
|---------------|-----------|-----------------------------------------------------------|
|               | 20        |                                                           |
|               | 30        |                                                           |
|               | 40        |                                                           |
|               | 50        |                                                           |
|               | 60        |                                                           |
|               | 70        |                                                           |
|               | 80        |                                                           |
|               | 90        |                                                           |
|               | 100       |                                                           |
|               | 200       |                                                           |
| Per page show | Default 🔻 | : this show how many AP in each page for better checking. |

### 4.2 LAN

This including LAN setting, DHCP Server Setting and Static DHCP

| LAN                 |                                      | 5           |
|---------------------|--------------------------------------|-------------|
| LAN Settings        |                                      | Static DHCP |
| LAN Settings        |                                      |             |
|                     | IP Address 192 . 168 . 10 . 1        |             |
|                     | Subnet Mask 255 . 255 . 252 . 0      |             |
|                     | Spanning Tree Enable                 |             |
| DHCP Server Setting |                                      |             |
|                     | DHCP Server Setting Enable           |             |
|                     | Initial allocation base address 50   |             |
|                     | 1aximum DHCP address allocation 500  |             |
|                     | DHCP Lease Time 24 T                 |             |
|                     | DHCP allocation quantity 1 DHCP List |             |
|                     |                                      |             |

IP address: mean AC controller's IP address

Subnet Mask: to set the subnet of LAN

**Spanning Tree:** Enable to show the assigned IP list in DHCP list; Disable mean will not show it.

DHCP Server Setting: Enable mean can assign IP address automatic.

Initial allocation base address:

Maximum DHCP address allocation: QTY of max DHCP address
DHCP Lease Time: the IP address lease time by DHCP server
DHCP allocation quantity: QTY of IP address that DHCP assigned.
Static DHCP: Can add, delete the IP address set by static.

| LAN                                     |             |                                  |                          |                   |   |       | 5           |
|-----------------------------------------|-------------|----------------------------------|--------------------------|-------------------|---|-------|-------------|
| 日日日日日日日日日日日日日日日日日日日日日日日日日日日日日日日日日日日日日日日 | Static DHCP | Add De                           |                          |                   |   |       |             |
| Select                                  | SN          | IP Ade                           | iress                    | MAC               |   | Mark  | modify info |
|                                         | 1           | 192.168                          | 10.45                    | 28:D2:44:FB:C7:D1 |   | My PC |             |
|                                         |             | Mənuəl<br>IP Addr<br>MAC<br>Mark | y Add<br>ess Search User | Apply             | K |       |             |

### 4.3. WAN

If AC controller work as Gateway also in the whole networking, then we should click WAN, which including WAN setting, Load Balance, Policy Routing

#### 4.3.1 WAN Setting:

WAN1 is WAN port in default; WAN2, WAN3, WAN4 is LAN ports in default, but can config as WAN ports, which make Ethernet backup.

When click WAN, it will show following picture, click config button, will show Connect Method, MTU, Band Type, Downstream, Upstream, DNS Priority, Remote control

In connect method, it including Dynamic IP, PPPoE, Static IP, here show one by one:

| WAN Setting                                                        |                                |                |                          |           |                        |           |        |                           | 5              |
|--------------------------------------------------------------------|--------------------------------|----------------|--------------------------|-----------|------------------------|-----------|--------|---------------------------|----------------|
| C WAN Setting                                                      |                                |                |                          |           |                        | 1         |        | Load Balance              | Policy Routing |
| WAN Setting                                                        |                                |                |                          |           |                        |           |        |                           |                |
| Modify the wan port number, please manual                          | y reboot the device!           |                |                          |           |                        |           |        |                           |                |
| WAN Name                                                           | Stat                           | us             | Connect                  | t Method  |                        |           |        | Config                    |                |
| WAN1                                                               | Config                         | ured           | Dynar                    | mic IP    |                        |           |        |                           | 80             |
| WAN2                                                               | Not Configured [Ca             | WAN Setting    |                          |           |                        |           | ×      |                           |                |
| WAN3                                                               | Not Configured [Ca             | WAN Setting    |                          |           |                        |           |        | 1                         |                |
| WAN4                                                               | Not Configured [Ca             | Connect Method | Dynamic IP 🔻             |           |                        |           |        | Ø                         |                |
|                                                                    |                                |                | 1492                     | (140      | 0-1500)                |           |        |                           |                |
|                                                                    |                                | Band Type      | 100M Fiber 🔻             |           |                        |           |        |                           |                |
|                                                                    |                                | Downstream     | 100000                   | Kbps      |                        |           |        |                           |                |
|                                                                    |                                | Upstream       | 100000                   | Kbps      |                        |           |        |                           |                |
|                                                                    |                                | DNS Priority   | High priority <b>T</b>   |           |                        |           |        |                           |                |
|                                                                    |                                |                | Enable Web Server Access | on WAN P  | ort: <mark>8080</mark> | (Port     |        |                           |                |
| WAN Setting                                                        |                                | ×              | WAN Setting              |           |                        |           |        |                           | ×              |
| WAN Setting                                                        |                                |                | WAN Setting              |           |                        |           |        |                           |                |
| Connect Method PPPOE(ADSL) ▼                                       |                                |                | Connect Method           | Static IP | •                      |           |        |                           |                |
| User Name                                                          |                                |                | IP Address               | 172       | . 1                    | . 1       | . 1    |                           |                |
| User Password                                                      |                                |                | Subnet Mask              | 255       | 255                    | 255       | . 0    |                           |                |
| MTU 1452                                                           | (1400-1492)                    |                | Default Gateway          | 172       | . 1                    | . 1       | . 254  |                           |                |
| Service Name                                                       | If not please do               | not fill out   | мти                      | 1500      |                        |           | (1400- | -1500)                    |                |
| Conver Name                                                        | If not, please do              | not fill out   | Primary DNS              | 8         | 8                      | . 8       | . 8    |                           |                |
| D IT 100M Films                                                    | I not, please up               | not ini out    | Secondary DNS            | 4         | 4                      | 4         | 4      |                           |                |
| Band Type Tour Fiber                                               |                                |                | Band Time                | 100M Ei   | oer ▼                  |           |        |                           |                |
| Downstream 100000                                                  | Кыра                           |                | Danie Type               | 100000    | 001                    |           | 14     |                           |                |
| Upstream 100000                                                    | Kbps                           |                | Downstream               | 100000    |                        |           | Kops   |                           |                |
|                                                                    |                                |                | Upstream                 | 100000    |                        |           | Kbps   |                           |                |
| DNS Priority High priority •                                       |                                |                |                          |           |                        |           |        |                           |                |
| DNS Priority High priority                                         | on WAN Ports <mark>8080</mark> | (Port          | DNS Priority             | High pric | ority 🔻                |           |        |                           |                |
| DNS Priority High priority  Enable Web Server Access Range 1-65535 | on WAN Port: <mark>8080</mark> | (Port<br>Apply | DNS Priority             | High pric | ority ▼<br>eb Server   | Access on | WAN Po | rt: <mark>8080 (</mark> P | fort           |

#### 4.3.2 Load Balance

Load Balance is set bandwidth when there are multiple WAN ports; It can detect the IP address auto or manual;

But pls note, when WLAN controller is in multiple WAN, pls restart the WLAN controller by manual.

| WAN Settin       | ng                 |                                        | 5                  |
|------------------|--------------------|----------------------------------------|--------------------|
| C<br>WAN Setting | Load Balance Apply |                                        | Policy Routing     |
| Load Balan       | nce                |                                        |                    |
|                  | WAN Name           | Detection IP                           | Bandwidth Ratio(%) |
|                  | WAN1               | C 114 114 114 114 114 114 115 115      | 100                |
|                  | WAN2               | Not Configured [Can serve as Lan port] |                    |
|                  | WAN3               | Not Configured [Can serve as Lan port] |                    |
|                  | WAN4               | Not Configured [Can serve as Lan port] |                    |

#### 4.3.3 Policy Routing

Policy Routing is some policy to control the router; Manager can make this policy to control the router.

| AN Setti        | ng           |                |                      |                                |             |                  |                  |        |      |      |
|-----------------|--------------|----------------|----------------------|--------------------------------|-------------|------------------|------------------|--------|------|------|
| æ<br>AN Setting | Load Balance | Policy Routing |                      |                                |             |                  |                  |        |      |      |
| Policy Rou      | uting        |                |                      |                                |             |                  |                  |        |      |      |
| Selete S        | พ            | Policy type    |                      | Po                             | licy detail | L I              | Policy interface | Status | Mark | Conf |
|                 |              | Policy R       | outing               |                                |             | <u></u>          | ×                |        |      |      |
|                 |              | Status         | Ena                  | ble 🔻                          |             |                  |                  |        |      |      |
|                 |              | Policy ty      | rpe Des              | tination IP add                | ress 🔻      |                  |                  |        |      |      |
|                 |              | IP Addr        | ess                  |                                |             |                  |                  |        |      |      |
|                 |              | WAN            | = w                  | AN1                            |             |                  |                  |        |      |      |
|                 |              | Iden binding   | tity Ident<br>rangej | ity binding tim<br>300-864000] | eout        | Identity binding | timeout          |        |      |      |
|                 |              | Mark           |                      |                                |             |                  |                  |        |      |      |
|                 |              |                |                      |                                |             |                  | Save             |        |      |      |
|                 |              |                |                      |                                |             |                  |                  |        |      |      |
|                 |              |                |                      |                                |             |                  |                  |        |      |      |

#### Policy Type:

Source IP Address: Policy based on source IP address

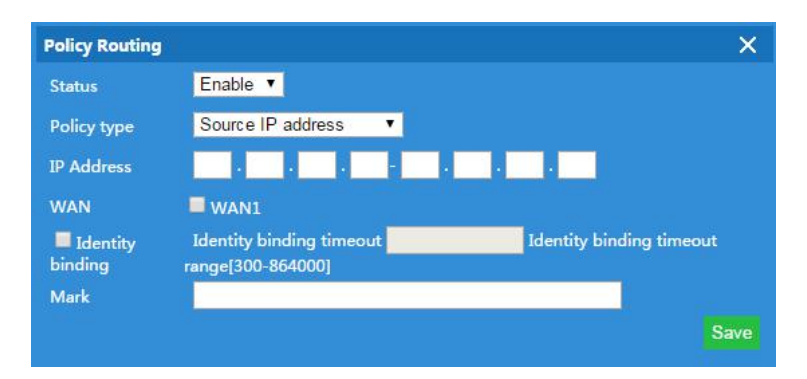

Destination IP address: Policy based on destination IP address

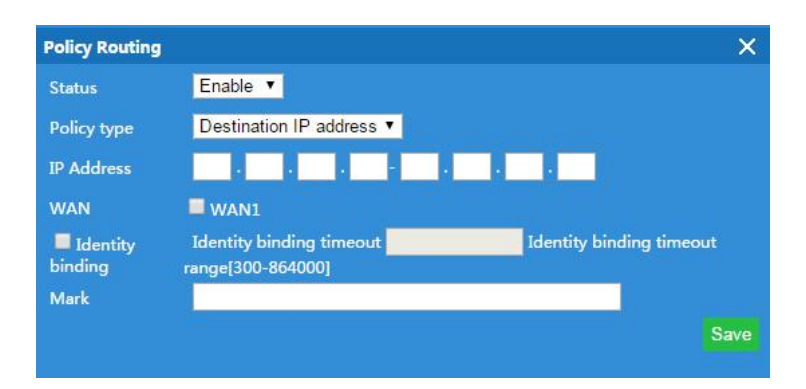

Source MAC address: Policy based on source MAC address

| Policy Routing      | ×                                                                      |
|---------------------|------------------------------------------------------------------------|
| Status              | Enable 🔻                                                               |
| Policy type         | Source MAC address 🔻                                                   |
| MAC                 | : : : : Scan MAC                                                       |
| WAN                 | WAN1                                                                   |
| Identity<br>binding | Identity binding timeout Identity binding timeout<br>range[300-864000] |
| Mark                |                                                                        |
|                     | Save                                                                   |

Network Interface: Policy based on router interface

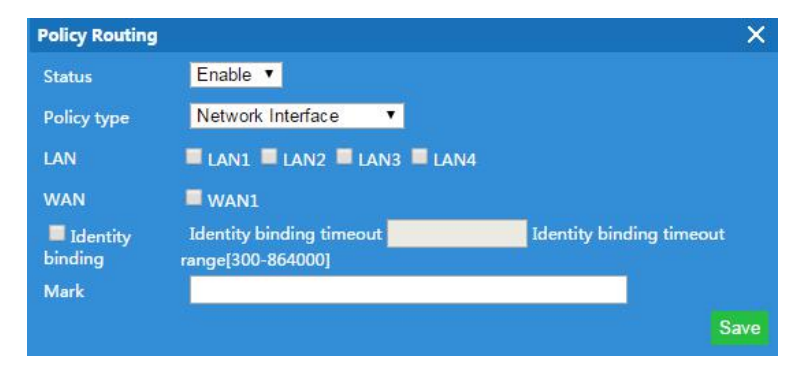

#### Domain Policy: Policy based on router domain

| Policy Routing      |                                            | ×                        |
|---------------------|--------------------------------------------|--------------------------|
| Status              | Enable 🔻                                   |                          |
| Policy type         | Domain policy                              |                          |
| URL                 |                                            |                          |
| WAN                 | wan1                                       |                          |
| Identity<br>binding | Identity binding timeout range[300-864000] | Identity binding timeout |
| Mark                |                                            |                          |
|                     |                                            | Save                     |

Destination Port: Policy based on destination port.

| Policy Routing      |                                            | ×                        |
|---------------------|--------------------------------------------|--------------------------|
| Status              | Enable 🔻                                   |                          |
| Policy type         | Destination port                           |                          |
| Destination port    | can not be emp                             | ty, port range:1-65535   |
| WAN                 | WAN1                                       |                          |
| Identity<br>binding | Identity binding timeout range[300-864000] | Identity binding timeout |
| Mark                |                                            |                          |
|                     |                                            | Save                     |

### 4.3.4 Behavior

In behavior part, it allow/reject end users some behavior based on rules.

| В | ehavior       |           |            |           |          |                                             |                   |        |      | ∽      |
|---|---------------|-----------|------------|-----------|----------|---------------------------------------------|-------------------|--------|------|--------|
|   | D<br>Behavior |           |            |           |          |                                             |                   |        |      |        |
| 2 | Behavio       | r Setting |            |           |          |                                             |                   |        |      |        |
|   | Selete        | SN        | Group Name | Tin       | ne Group | Application Info                            | Action            | Status | Mark | Config |
|   |               | 1         | Any        |           | Any      | WeChat                                      | Reject            | Enable |      | U      |
|   |               |           |            | Behavior  | Setting  |                                             | ×                 |        |      |        |
|   |               |           |            | Status    |          | Enable 🔻                                    |                   |        |      |        |
|   |               |           |            | IP Group  |          | Any 🔻 Add IP Group                          |                   |        |      |        |
|   |               |           |            | Time Gro  | oup      | Any  Add Time Grou                          | Þ                 |        |      |        |
|   |               |           |            | Applicati | on Class | Instant messaging 🔻 📃 Select all the<br>ass | e software in the |        |      |        |
|   |               |           |            | Applicati | on Info  | WeChat 🔻                                    |                   |        |      |        |
|   |               |           |            | Action    |          | Reject 🔻                                    |                   |        |      |        |
|   |               |           |            | Mark      |          |                                             |                   |        |      |        |
|   |               |           |            |           |          |                                             | Apply             |        |      |        |

#### Status: Enable or Disable

IP Group: Can add the IP group if need based on following picture

| I | P/Time        | Group         |           |            |                                                       |                 |            |
|---|---------------|---------------|-----------|------------|-------------------------------------------------------|-----------------|------------|
|   | D<br>IP Group |               |           |            |                                                       |                 | Time Group |
|   | IP Grou       | ip Management |           |            |                                                       |                 |            |
|   | Selete        | SN            | Group Nam |            | IP Range                                              | Mark            | Config     |
|   | 0             | 1             | Sales     | 1          | 192168.10.10-192.168.10.39                            | Sales Departmen | it 💋       |
|   |               |               |           | IP Group   | ×                                                     |                 |            |
|   |               |               |           | Group Name | Sales                                                 |                 |            |
|   |               |               |           | IP Range   | 192 . 168 . 10 . 10 . 192 . 168 . 10 . 39 Search User |                 |            |
|   |               |               |           | Mark       | Sales Department                                      |                 |            |
|   |               |               |           |            | Apply                                                 |                 |            |
|   |               |               |           |            |                                                       |                 |            |
|   |               |               |           |            |                                                       |                 |            |
|   |               |               |           |            |                                                       |                 |            |
|   |               |               |           |            |                                                       |                 |            |

Time Group: Can add time group based on requirement in following picture:

| P/Time   | Group     |        |            |                                |                                                   |      | <u></u> |
|----------|-----------|--------|------------|--------------------------------|---------------------------------------------------|------|---------|
| IP Group |           | Group  |            |                                |                                                   |      |         |
| Time G   | roup Mana | gement |            |                                |                                                   |      |         |
| Selete   | SN        | Tim    | e Group    | Time Range                     | Work date                                         | Mark | Config  |
|          | 1         | sales  | department | 10:00-19:00                    | Monday Tuesday Wednesday Thursday Friday          |      | U       |
|          |           |        | Time Group |                                | ×                                                 |      |         |
|          |           |        |            | sales department               | 1                                                 |      |         |
|          |           |        | Time Range | 10 • : 00 • - 19 • : 00 •      |                                                   |      |         |
|          |           |        | Work date  | 🗹 Monday 🗹 Tuesday 🗹 W         | /ednesday 🗹 Thursday 🗹 Friday 🔲 Saturday 📕 Sunday |      |         |
|          |           |        |            | Note: do not choose any work o | late represented for each day                     |      |         |
|          |           |        | Mark       |                                |                                                   |      |         |
|          |           |        |            |                                | Apply                                             |      |         |

#### Application Class: Including

Instant messaging (QQ, Trade Manager, WeChat); Network Download (Thunder, BT, Edonkey); Network Video (Youtube, PPTV, Tencent Video, Ppstream, Youku, Sohu Video, Letv, RSTP, Douyu, Storm web version, funsh, YY) Office (FTP, DNS, Http, NTP, NFS, DHCP, RTSP, IRC, Telnet, Stun, System Log, IPSEC, IGMP, SSH, TFTP, PPTP, Radius, OpenVPN) Finance and other (ICMP, Flush, DZH, Eastmoney)

### 4.3.5 Flow Control

It is including smart QoS and Speed Limit in Flow Control.

#### Smart QoS

It is set priority bandwidth for application class to make it work freely.

| Flow Control         |                   |                           |                  |                    | 5                  |
|----------------------|-------------------|---------------------------|------------------|--------------------|--------------------|
| Contract A Smart QoS | pply              |                           |                  | -1-                | Speed Limit        |
| Start up intellige   | ent flow contro   |                           |                  |                    |                    |
| SN                   | Application Class | $\mathbf{\lambda}$        | Priority         |                    | Bandwidth Ratio(%) |
| 1                    | Instant messaging |                           | High priority    |                    | 20%                |
| 2                    | Network download  | $\mathbf{X}$              | Lowest priority  | 1. •               | 5%                 |
| 3                    | Network video     |                           | Low priority     | •                  | 10%                |
| 4                    | Office            |                           | Highest priorit  | y <b>T</b>         | 50%                |
| 5                    | Finance and other | Custom priority bandwidth |                  | ×                  | 15%                |
|                      |                   | SN                        | Priority         | Bandwidth Ratio(%) |                    |
|                      |                   |                           | Lowest priority  | 5 %                |                    |
|                      |                   |                           | Low priority     | <mark>10</mark> %  |                    |
|                      |                   |                           | Mid priority     | <mark>15</mark> %  |                    |
|                      |                   |                           | High priority    | 20 %               |                    |
|                      |                   |                           | Highest priority | <mark>50</mark> %  |                    |
|                      |                   |                           |                  | Apply              |                    |

#### **Speed Limit**

Speed Limit: Mean limit end users Ethernet speed;

Should add IP group first, then choose the limited mode.

Pls note: Shared Mode: mean all users end this IP group share the downstream and

upstream Ethernet speed; Exclusive Mode mean each end users in this IP group get the downstream and upstream.

| Flow Cor       | ntrol       |               |                                                                                                    |                                                                                              |                       |            |        |      | ⇒      |
|----------------|-------------|---------------|----------------------------------------------------------------------------------------------------|----------------------------------------------------------------------------------------------|-----------------------|------------|--------|------|--------|
| □<br>Smart QoS | Spe         | eed Limit Add |                                                                                                    |                                                                                              |                       |            |        |      |        |
| IP spee        | d limit set | ting          |                                                                                                    |                                                                                              |                       |            |        |      |        |
| Selete         | SN          | Group Name    | Time Group                                                                                                 | Limited Mode                                                                                 | Upstream              | Downstream | Status | Mark | Config |
|                | 1           | Sales         | sales department                                                                                           | Shared mode                                                                                  | 2000Kbps              | 1000Kbps   | Enable |      | V      |
|                |             |               | IP speed limit setti<br>Status<br>IP Group<br>Time Group<br>Limited Mode<br>Downstream<br>Upstream<br>Mark | Ing<br>Enable • Add IP Gr<br>sales department •<br>Shared mode • •<br>2000 Kbps<br>1000 Kbps | oup<br>Add Time Group | Apply      |        |      |        |

### 4.3.6 Routing Management

Including system routing and static route In System routing, it show system routing form as follow:

| Routing Management |               |         |               |        |                   |  |  |  |
|--------------------|---------------|---------|---------------|--------|-------------------|--|--|--|
| D<br>System Routi  |               |         |               |        | Static Rout       |  |  |  |
| Routing            | Management    |         |               |        |                   |  |  |  |
| SN                 | Destination   | Gateway | Subnet Mask   | Metric | Network Interface |  |  |  |
| 1                  | 192.168.8.0   | 0.0.0.0 | 255.255.252.0 | 0      | br0               |  |  |  |
| 2                  | 192.168.200.0 | 0.0.0.0 | 255.255.252.0 | 0      | 0rd               |  |  |  |

| Routing Management          |                      |             |        |                       |        |      | 5      |
|-----------------------------|----------------------|-------------|--------|-----------------------|--------|------|--------|
| System Routing Static Route | Delete               | Apply       |        |                       | ~      |      |        |
| Static Route Settings       |                      |             |        |                       |        |      |        |
| Selete SN Destination       | Gateway              | Subnet Mask | Metric | Network Inter<br>face | Status | Mark | Config |
|                             |                      |             |        |                       |        |      |        |
|                             | Static Route Set     | tings       |        | ×                     |        |      |        |
|                             | Status               | Enable 🔻    |        |                       |        |      |        |
|                             | Destination          |             | -      |                       |        |      |        |
|                             | Subnet Mask          |             |        |                       |        |      |        |
|                             | Gateway              |             |        |                       |        |      |        |
|                             | Metric               | 0           |        |                       |        |      |        |
|                             | Network<br>Interface | WAN1 V      |        |                       |        |      |        |
|                             | Mark                 |             |        |                       |        |      |        |
|                             |                      |             |        | Apply                 |        |      |        |
|                             |                      |             |        |                       |        |      |        |

Static Route: add the static router based on destination IP address.

### 4.3.7 Port Mapping

Port forwarding: called port forwarding also, it an application of network address translation(NAT) that redirects a communication request from one address and port number combination to another while the packets are traversing a network gateway, such as a router or firewall

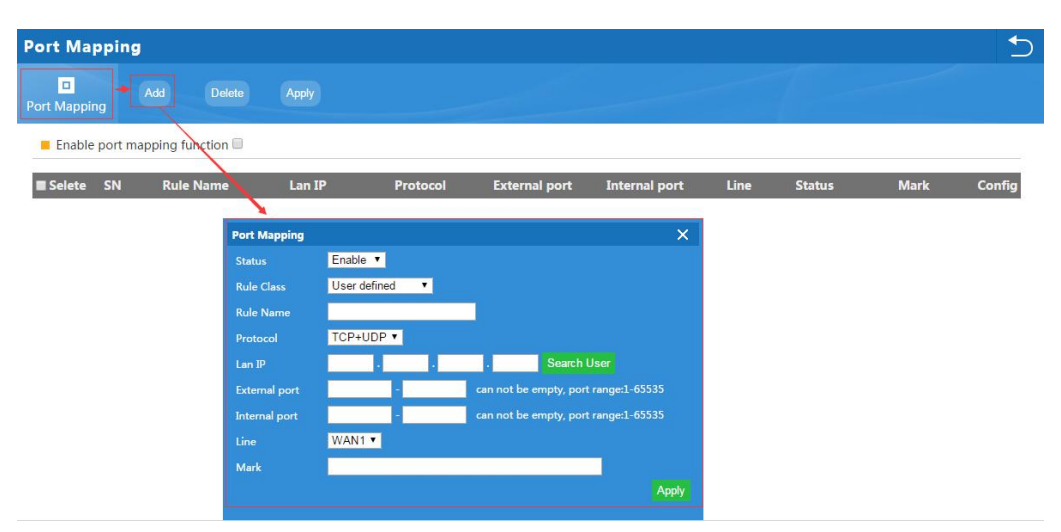

Status: Enable/Disable

**Rule Class:** Including user defined, http, https, FTP, POP3, SMTP, DNS, telnet, IPSEC, Remote Desktop

Rule name: Show the name of choosed rule class;

Protocol: Including TCP, UDP, TCP+UDP

LAN IP: port mapping LAN IP address

External Port: Set external port rule

Internet Port: Set internal port rule

Line: the Ethernet Line which will be applied in this rules

### 4.3.8 URL Filter

When enable URL filter, the router can reject users to visit the denied URL.

| Url Filte       | r         |               |            |            |                     |       |        |      |        |
|-----------------|-----------|---------------|------------|------------|---------------------|-------|--------|------|--------|
| D<br>Url Filter |           | Add De        | lete App   | ly         |                     |       | 7-     |      |        |
| Enable          | Url filte | er function 🗐 |            |            |                     |       |        |      |        |
| Selete          | SN        | Rule Name     | Time Group | •          | URL                 |       | Status | Mark | Config |
|                 | 1         | google        | Any        |            | www.google.com      |       | Enable |      |        |
|                 |           |               |            | Url Filter |                     | ×     |        |      |        |
|                 |           |               |            | Status     | Enable •            |       |        |      |        |
|                 |           |               |            | Rule Name  | google              |       |        |      |        |
|                 |           |               |            | Time Group | Any  Add Time Group |       |        |      |        |
|                 |           |               |            |            | www.google.com      |       |        |      |        |
|                 |           |               |            | Mark       |                     |       |        |      |        |
|                 |           |               |            |            |                     | Apply |        |      |        |
|                 |           |               |            |            |                     |       |        |      |        |

### 4.3.9 IP Filter

When enable this function, router will allow or limited this IP address to access into this router based on rules.

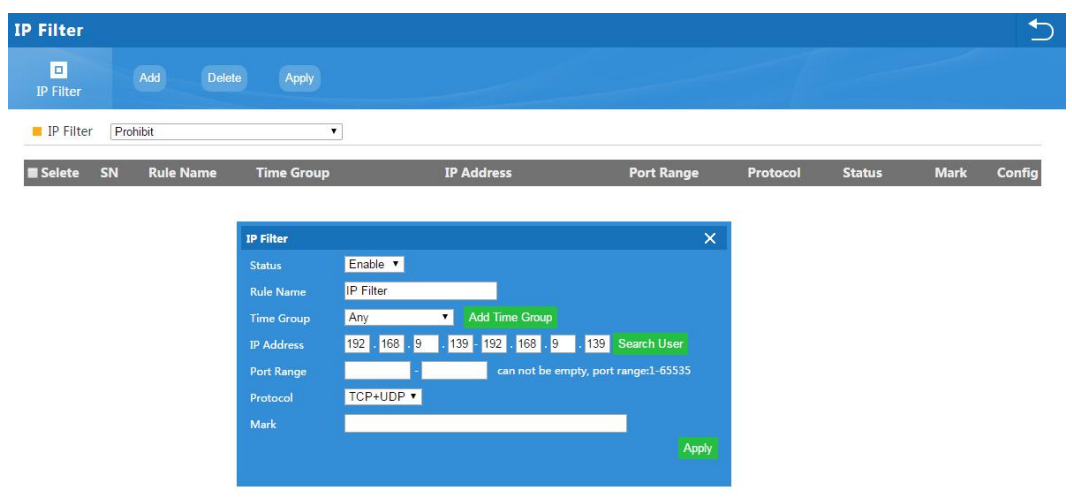

### 4.3.10 MAC Filter

When enable MAC filter, router will allow or prohibit this MAC address to access into this router based on rules.

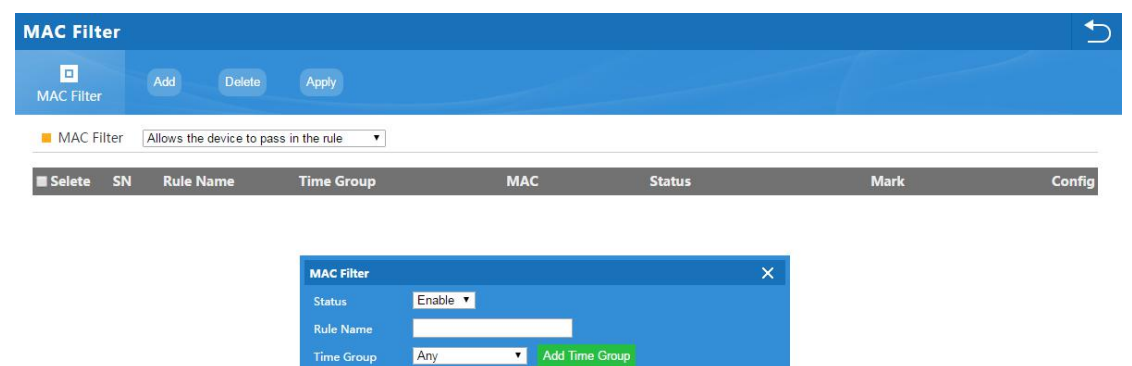

28 d2 44 fb c7 d1

### 4.3.11 DMZ

Demilitarized Zone:

| DMZ |                                                                | 5 |
|-----|----------------------------------------------------------------|---|
| DMZ |                                                                |   |
| DMZ |                                                                |   |
|     | Enable DMZ Function Ø DMZ Host 192 . 168 . 10 . 45 Search User |   |

### 4.3.12 DDNS

DDNS:

| D | DNS          |                                             |  |
|---|--------------|---------------------------------------------|--|
|   | DDNS Apply   | and the first                               |  |
|   | DDNS         |                                             |  |
|   | Dynamic DN   | S Enable •                                  |  |
|   | User Nam     | e                                           |  |
|   | User Passwor | d                                           |  |
|   | Lin          | e WAN1 🔻                                    |  |
|   | Public I     | P N/A                                       |  |
|   | Domai        | n N/A                                       |  |
|   | User typ     | e N/A                                       |  |
|   | Link Statu   | is N/A                                      |  |
|   | Ne           | o account?Registration Forget password Help |  |

### 4.3.13 IP/Time Group

For this part, pls check more on chapter 4.3.4 Behavior

### 4.3.14 Authentication

There are local authentication and remote authentication.

#### **Remote Authentication:**

Remote authentication need to access into cloud server, then make this cloud server as an authentication server;

After finish configuration in WLAN controller, should config cloud server, which will show more in 4.3.14 chapter.

Authentication

| Authentication             | Remote Authenticatio 🔻  |                                   |
|----------------------------|-------------------------|-----------------------------------|
| Port                       | 2060                    | Default:2060 Range[1-65535]       |
| Authentication server      | www.guepardnetworks.com |                                   |
| Authentication server Port | 80                      | Default:80 Range[1-65535]         |
| Authentication server path | 1                       |                                   |
| Client Timeout             | 20                      | Default:20 min Range[20-65535min] |
|                            | www.guepardnetworks.com | Add domain                        |
| External domain white list |                         |                                   |
|                            |                         | an MAC Add MAC                    |
| MAC white list             |                         |                                   |
|                            |                         |                                   |
| Free authentication port   | LANI LANZ LAN3 LAN4     |                                   |

Local Authentication:

Local authentication, no need access into cloud server, but can show advertisement only. A. set up the local authentication in following picture:

| Authentication             | ±                                    |
|----------------------------|--------------------------------------|
| Authentication             | Local auth                           |
| Authentication             |                                      |
| Authentication             | Local Authentication  <              |
| Client Timeout             | 20 Default:20 min Range[20-65535min] |
|                            | Add domain                           |
|                            | wifi.weixin.qq.com                   |
| External domain white list |                                      |
|                            |                                      |
|                            | Scan MAC Add MAC                     |
|                            |                                      |
| MAC white list             |                                      |
|                            |                                      |
|                            |                                      |
| Free authentication port   | LAN1 LAN2 LAN3 LAN4                  |

B. Upload advertisement pictures in local auth showed in following picture:

| Authenticat    | ion        |                                 |                           |                |                  |                 |                 |                              | 5 |
|----------------|------------|---------------------------------|---------------------------|----------------|------------------|-----------------|-----------------|------------------------------|---|
| Authentication | Local auth | Save                            | Preview                   |                |                  |                 |                 |                              |   |
| Local auth     |            |                                 |                           |                |                  |                 |                 |                              |   |
|                |            | Advertising                     | Pictures Upload first pic | tures • Browse | Choosing picture | Update Pictures | Picture(280×280 | jpg) can not be more than 1M |   |
|                | First      | t pictures butto                | n name Access             |                |                  |                 |                 |                              |   |
|                | Fi         | irst pictures red               | irect url www.baidu.com   |                |                  |                 |                 |                              |   |
|                | Second     | d pictures butto                | n name Access             |                |                  |                 |                 |                              |   |
|                | Seco       | nd pictures red                 | irect url www.baidu.com   | í              |                  |                 |                 |                              |   |
|                | Third      | d pict <mark>u</mark> res butto | n name Access             |                |                  |                 |                 |                              |   |
|                | Thi        | ird pictures red                | irect url www.baidu.com   |                |                  |                 |                 |                              |   |

### 4.3.15 Cloud

This chapter to show how to make WLAN controller access into cloud server in gateway mode; Take our cloud server <u>www.guepardnetworks.com</u> for example *(This function will be available on final quarter of 2018)*:

| Cloud      |                       | C                       |
|------------|-----------------------|-------------------------|
| Cloud      |                       |                         |
| Cloud Serv | ver Settings          |                         |
|            | Cloud Server Settings | Enable •                |
|            | Cloud Server          | www.guepardnetworks.com |
|            | Shop ID               |                         |
|            | Contact Information   |                         |
|            |                       | No account?Registration |

Cloud Server: input the cloud server's IP address Shop ID: This is the shop account showed as follow:

Contact information: no need fill.

### 4.3.16 Device Management

This is management for WLAN Controller, such as backup, reset, reboot, device log, upgrade firmware, modify password...

| More Function    |                  |                 |                 |             | 5           |
|------------------|------------------|-----------------|-----------------|-------------|-------------|
| Network Function | Device Managemer | it              |                 |             |             |
| management       | Device Log       | Firmware Update | Modify Password | Examination | System Time |
| Reboot device    |                  |                 |                 |             |             |